## 

# Employer Services Portal Quick Guide

### As of Date field functionality

When a future enrollment exists for a member, using the new **As of Date** field, it allows you to locate, verify and edit enrollment records for various effective dates.

| il altophilip             | Eligibility                                                                                                    |                                   |                                   |          |
|---------------------------|----------------------------------------------------------------------------------------------------|-----------------------------------|-----------------------------------|----------|
| Dia.                      | South Subscribers Add Subscriber                                                                                                    |                                   |                                   |          |
| ð.<br>Berling             | Search Subscribes<br>First inductions by other D of Maria, Al Analohe half three addes are required for First Maria. Use an                                                                                                    | where () is the end of the search | ti otilele for rulational awards. |          |
| C<br>Accestion<br>Reports | Search by ID<br>Meteriter / Review ID                                                                                                    |                                   | Search by Name<br>Increase        | Las form |
|                           | New As Of Date Functionality                                                                                                    | Ĩ                                 | L                                 |          |
|                           | near<br>real/32/yyyy<br>Laser lastic losses for near factor and than a second to read factor and than a second to read factor and that a second to read factor and that a second to read factor and that a second to read factor and the second to read factor and the second to read factor and to read factor and to read factor and to read factor and to read factor and to read factor and to read factor and to read factor and to read factor and to read factor and to read factor and to read factor and to read factor and to re | ]                                 |                                   |          |
|                           | Submit clear                                                                                                    |                                   |                                   |          |

#### Let's look at an example of a subscriber adding or removing dependents:

Leave the As of Date field blank for your search results to show the future state of the enrollment records.

#### For example:

Jane Doe, the employee, has added dependents as of 1/1/2022. This is the future As of Date.

| ubscriber ID  | Subscriber Last Name | Subscriber First Name | Subscriber Birthdate | Client Number      | Sub-Client Number     | Sub-Client<br>Name | Eligibility Status   | Effective Date |   |
|---------------|----------------------|-----------------------|----------------------|--------------------|-----------------------|--------------------|----------------------|----------------|---|
| (X-XX-XXXX    | Doe                  | Jane                  | xx/xx/xxxx           | 000000             | 0001                  | Plan 1             | ACTIVE               | 01/01/2022     |   |
|               |                      |                       |                      |                    |                       |                    |                      |                |   |
| Or ente       | r today's da         | ate                   | ſ                    |                    |                       |                    |                      |                |   |
|               |                      | ate.                  |                      | As Of<br>12/1/2021 |                       |                    | Ē                    |                |   |
|               |                      |                       |                      | -                  | Leave blank to searce | ch for most futu   | re enrollment record |                |   |
|               |                      |                       | L                    | -                  |                       |                    |                      |                |   |
|               |                      | Subscriber First Name | Subscriber Birthdate | Client Number      | Sub-Client Number     | Sub-Client<br>Name | Eligibility Status   | Effective Date | _ |
| Subscriber ID | Subscriber Last Name |                       |                      |                    |                       |                    |                      |                |   |

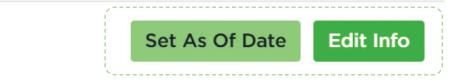

Subscriber Details

Transaction History

Replacement ID Card

Subscriber Information

#### Let's look at an example of an employee changing plans or sub-group locations:

Leave the As of Date field blank for your search results to show the future state of the enrollment records.

#### For example:

XXX-XX-XXXX

Today's date is 12/1/2021. Jane Doe, the employee, has moved from plan 1 to plan 2 as of 1/1/2022. 2022 is the future date.

| • L | eave the A    | As of Date           | field blanl           | K. As 0              | Df            |                           |                    | -                  |                |
|-----|---------------|----------------------|-----------------------|----------------------|---------------|---------------------------|--------------------|--------------------|----------------|
|     | iew the fo    | ollowing re          | sults                 |                      | 1/ dd/ yyyy   | Leave blank to search for | r most future e    | nrollment record   |                |
|     | Subscriber ID | Subscriber Last Name | Subscriber First Name | Subscriber Birthdate | Client Number | Sub-Client Number         | Sub-Client<br>Name | Eligibility Status | Effective Date |
|     | ******        | Doe                  | Jane                  | 334/334/3333         | 000000        | 0001                      | Plan 1             | BACTIN             | 01/01/2022     |

00000

#### \_\_\_\_\_

Doe

Jane

xx/xx/xxxx

If you enter today's date and Jane Doe has a future enrollment, here is what her enrollment looks like. On 12/1/2021 you will not see a status or date because as of this date there is no change to Jane Doe's coverage.

0002

Plan 2

01/01/2022

| Enter too     | lay's date.                                 |                       | As<br>12             | of<br>/1/2021 |                         |                              |                    |                |
|---------------|---------------------------------------------|-----------------------|----------------------|---------------|-------------------------|------------------------------|--------------------|----------------|
|               |                                             |                       |                      |               | Leave blank to search f | or most future (             | enroliment record  |                |
|               |                                             |                       |                      |               |                         |                              |                    |                |
| View the      | following re<br>Subscriber Last Name        | SUITS.                | Subscriber Birthdate | Client Number | Sub-Client Number       | Sub-Client<br>Name           | Eligibility Status | Effective Date |
| Subscriber ID | following re<br>Subscriber Last Name<br>Doe | Subscriber First Name | Subscriber Birthdate | Client Number | Sub-Client Number       | Sub-Client<br>Name<br>Plan 1 | Eligibility Status | Effective Date |

#### Current records with a future state:

If Jane Doe needs to update her current coverage after the future enrollment date is changed (for example a change of address), enter today's date so you can access her records.

In order to update current subscriber/dependent enrollment records that have a future enrollment state, you must enter today's date. If your subscriber record does not have a future update/change, then you can leave the **As of Date** field blank.